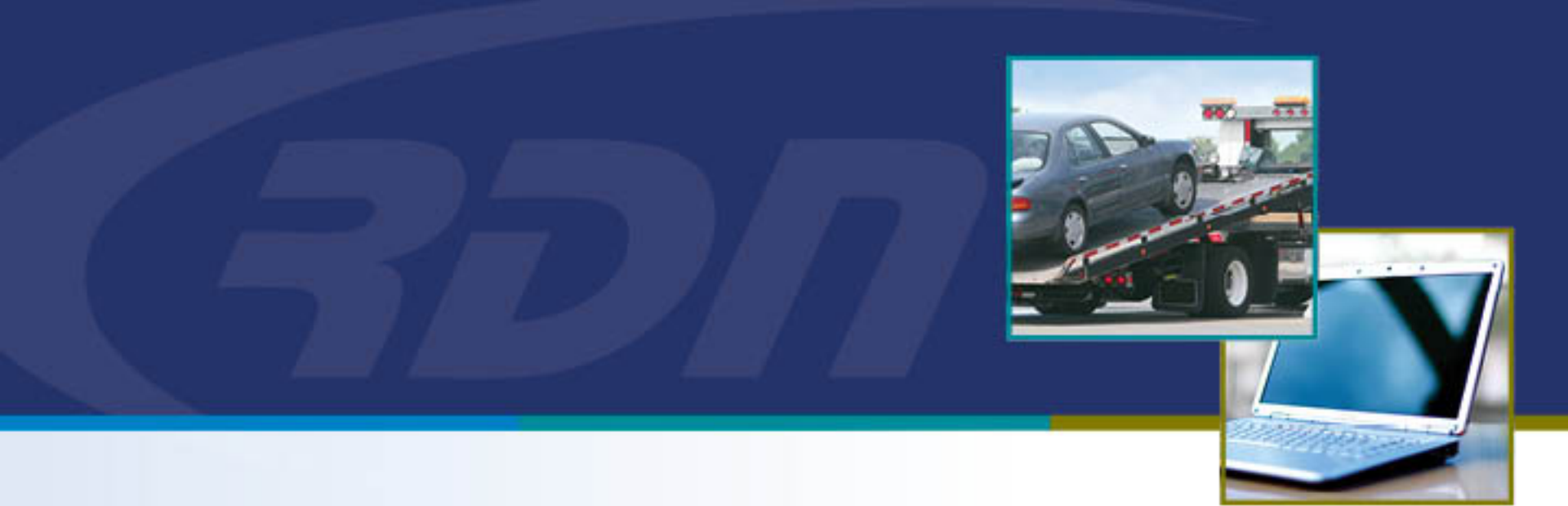

# RDN Enhancements Removal of Closed-Positive Resolution

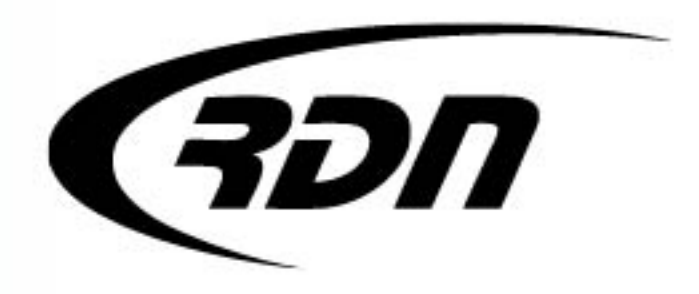

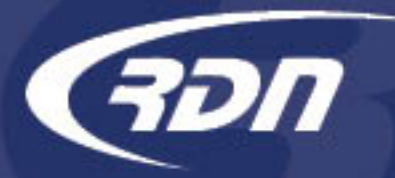

RDN Enhancement: Removal of Closed-Positive Resolution

Dear Customers,

The Status of Closed-Positive Resolution has been removed from RDN. To assist with tracking, a NEW Closed-Positive Resolution Flag has been added to the case page. <u>Cases that were previously marked as "Closed-Positive Resolution" Status will still be available for searching via MultiSearch.</u> Additionally, RDN has added a NEW Closed-Positive Resolution column to MultiSearch. The new column will be sortable and the report can be exported.

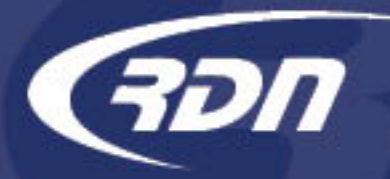

### Closed-Positive Resolution Status Removal

Closed-Positive Resolution is no longer available when selecting a Status or Acknowledging a Close.

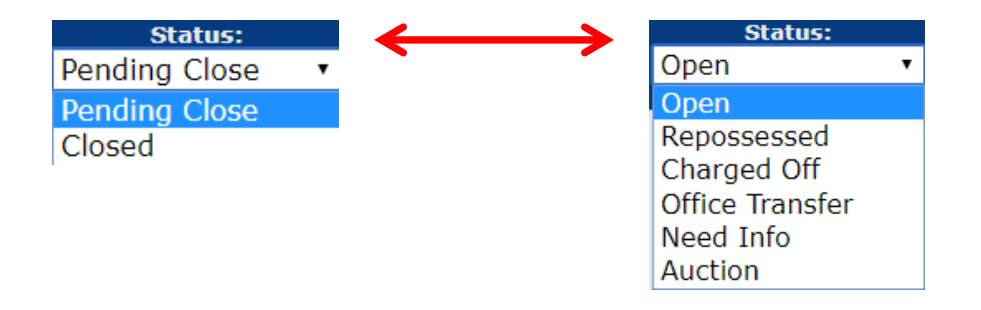

Case Status will now only display as Closed.

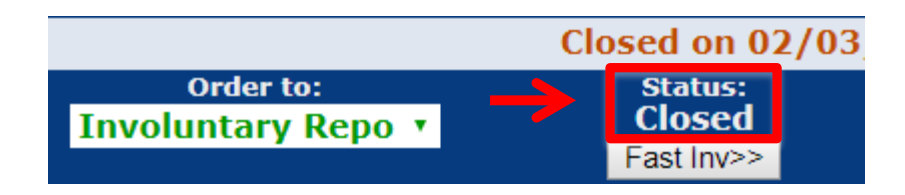

## NEW Closed-Positive Resolution Case Page Flag

A NEW Closed-Positive Resolution Flag has been added to the case page. This Flag will **only** display when a case has been placed in a Closed status. Once toggled, the case will be Flagged as a Closed-Positive Resolution case. The status of the case will remain as Closed. Click Closed-Positive Resolution to Enable or Disable.

| Status: Add Sub-status:<br>Closed<br>Fast Inv>>                                                                                             | Status:<br>Closed<br>Fast Inv>>                                   | Add Sub-status:                                                                                |
|----------------------------------------------------------------------------------------------------|-------------------------------------------------------------------|------------------------------------------------------------------------------------------------|
| Debtor: TEST CPRDATERANGE<br>Cosigner:<br>Coll Ext:<br>Coll Phone:<br>Client Fax:<br>Client Phone:<br>✓ Closed-Positive Resolution Disabled | Debt<br>Cosign<br>Coll E<br>Coll Phot<br>Client Fo<br>Client Phot | or: <b>TEST CPRDATERANGE</b><br>er:<br>ixt:<br>ne:<br>ax:<br>ne:<br>ositive Resolution Enabled |

Case is now Flagged as Closed-Positive Resolution with a status of Closed.

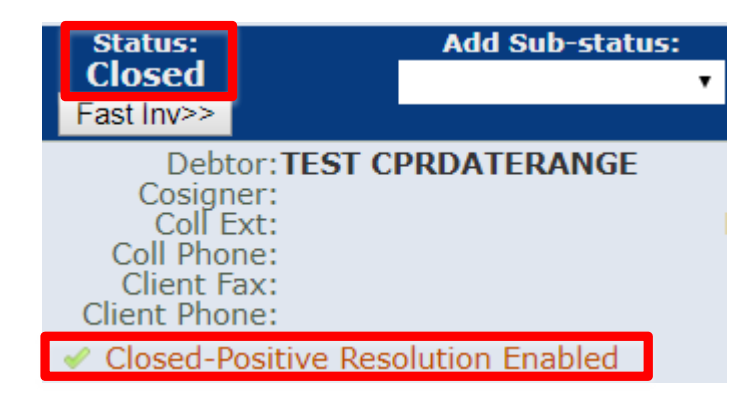

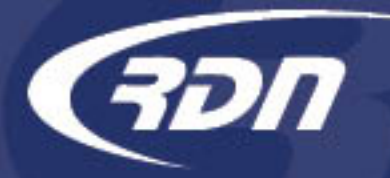

### Closed-Positive Resolution MultiSearch

Case(s) previously marked as Close-Positive Resolution are still searchable via MultiSearch. Each case previously marked as Close-Positive Resolution can be searched via the Closed status option.

| Status Criteria |        |   |  |  |  |  |
|-----------------|--------|---|--|--|--|--|
| Order To        | Any    | * |  |  |  |  |
| Status          | Closed | Ŧ |  |  |  |  |

| Date Range Criteria |           |              |   |  |  |  |
|---------------------|-----------|--------------|---|--|--|--|
| Where               | Closed    |              | * |  |  |  |
| During Dates        | 2020-2-18 | то 2020-2-18 |   |  |  |  |

| Row | <u>Case Number</u>  | <u>Status</u>              | <b><u>Close-Positive Resolution</u></b> |
|-----|---------------------|----------------------------|-----------------------------------------|
| 1   | • <u>2076579539</u> | Closed                     | No                                      |
| 2   | • <u>2076579485</u> | Closed                     | No                                      |
| 3   | <u>2076579481</u>   | Closed-Positive Resolution | Yes                                     |

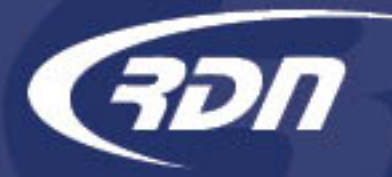

### Closed-Positive Resolution MultiSearch

A NEW Column has been added to MultiSearch results, Close-Positive Resolution. This column can be added to MultiSearch results to assist in determining which case has been flagged as Close-Positive Resolution. From within the MultiSearch results page, click Configure Results. Scroll down to Case Specific and select Close-Positive Resolution. Click the >> arrows to move the Available Column to Columns to Display.

Configure Results

Total Results: 44

| Adjust Columns to Display                                                                                                    |                                                            |            |  |  |  |
|----------------------------------------------------------------------------------------------------|------------------------------------------------------------|------------|--|--|--|
| Available                                                                                                    | Columns To Display                                         |            |  |  |  |
| Auction Name<br>Release Date<br>Personal Property Release Date<br><b>Case Specific</b><br>Alert Text<br>Branch<br>Case Investigator | Display Columns<br>Case Number<br>Status<br>Account Number | Up<br>)own |  |  |  |
| Reference Number<br>Case Worker<br>Close-Positive Resolution                                                                        | •                                                          |            |  |  |  |

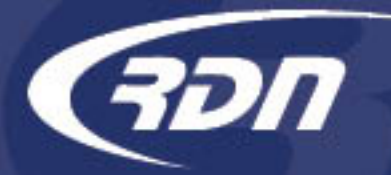

### Close-Positive Resolution MultiSearch

Close-Positive Resolution has been added to Columns to Display. Click Return to Results>>.

| Adjust Columns to Display                             |   |       |                                       |   |            |
|-------------------------------------------------------|---|-------|---------------------------------------|---|------------|
| Available<br>Close Date                               | * |       | Columns To Display<br>Display Columns | * |            |
| Hold Date<br>Number of days with current ca<br>Office |   |       | Status<br>Account Number              |   |            |
| Order Date<br>Repo Type<br>Sub Status                 |   | >> << | Close-Positive Resolution             |   | Up<br>Down |
| Pickup Address                                        |   |       |                                       |   |            |
| Account Balance                                       | • |       |                                       | * |            |
| 150 •                                                 |   |       |                                       |   |            |
| Return To Results>>                                   |   |       |                                       |   |            |

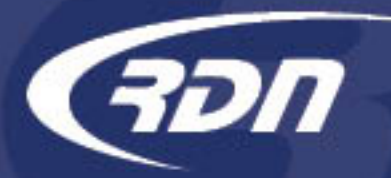

#### Legal Hold Flag Management MultiSearch

Results are returned and the NEW Close-Positive Resolution column has been added and will display the Close-Positive Resolution status. Headers rows may be sorted by clicking on the Header Name.

| Row | <u>Case Number</u>  | <u>Status</u>              | Account Number | Close-Positive Resolution |
|-----|---------------------|----------------------------|----------------|---------------------------|
| 1   | <u>2070185438</u>   | Closed                     | 14571775       | No                        |
| 2   | • <u>2070185731</u> | Closed                     | 14572304       | No                        |
| 3   | <u>2070186454</u>   | Closed                     | 14574204       | No                        |
| 4   | • <u>2070185063</u> | Closed-Positive Resolution | 80000501       | Yes                       |
| 5   | • <u>2070185064</u> | Closed-Positive Resolution | 80000501       | Yes                       |

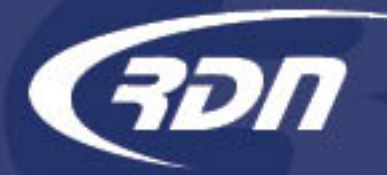

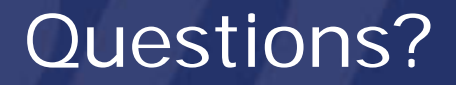

If you have any questions regarding this new release, please contact RDN Support.

Phone: 817-204-0298 Email: support@recoverydatabase.net